Установка антивирусной программы Dr.WEB Desktop Security Suite 10.1 в клиентской операционной системе MCBCфера 7.3 APM

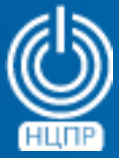

НАЦИОНАЛЬНЫЙ ЦЕНТР ПОДДЕРЖКИ И РАЗРАБОТКИ 125009 г. Москва, ул. Моховая, дом 11, строение 13, 2-ой этаж.

телефон: +7 (495) 988-27-09 www.ncpr.su Для установки антивирусной программы *Dr.WEB Desktop Security Suite 10.1* в клиентской операционной системе MCBCфера 7.3 APM необходимо войти в нее с правами суперпользователя *root* и выполнить следующие действия:

- 1. Создать директорию с помощью команды: *mkdir /home/ed/Distributives*
- 1. Вставить оптический диск с дистрибутивом программы *Dr.WEB Desktop Security Suite 10.1* в привод для чтения оптических дисков, с помощью команды *Isblk* определить путь монтирования и выполнить копирование в созданную директорию файла дистрибутива с помощью команды:

cp -av /mnt/files/drweb-workstations\_11.1.0-1905132145+fstek~linux\_amd64.run /home/ed/Distributives

- 3. Разрешить исполнение скопированного файла дистрибутива с помощью команды: *chmod* +*x drweb-workstations\_11.0.6-1907241729*+*fstek~linux\_e2s.run*
- 4. Перейти в созданную директорию с помощью команды:
  - cd /home/ed/Distribtives

и перевести подсистему SELinux в режим Permissive с помощью команды: setenforce 0

5. Запустить файл дистрибутива программы на исполнение и начать установку: ./drweb-workstations\_11.0.6-1907241729+fstek~linux\_e2s.run

После завершения установки запуск программы может быть произведен из меню Приложения - Dr. Web - Dr. Web для Linux.

При первом запуске программы предлагается ее активировать, что можно сделать указав путь к ключевому файлу, который, в свою очередь, можно получить зарегистрировав серийный номер программы по адресу:

https://products.drweb.ru/register/2015/?lng-ru

|                                                                                   |                                                                                    |                                                                      |                                                                          | ed@loc                                                                                          | alnost                                                      | :/nome/e                                                           | d/Distrib                   | utives           |              |       | 1     | -   |      | ×      |
|-----------------------------------------------------------------------------------|------------------------------------------------------------------------------------|----------------------------------------------------------------------|--------------------------------------------------------------------------|-------------------------------------------------------------------------------------------------|-------------------------------------------------------------|--------------------------------------------------------------------|-----------------------------|------------------|--------------|-------|-------|-----|------|--------|
| Файл                                                                              | Правка                                                                             | Вид                                                                  | Поиск                                                                    | Терминал                                                                                        | Спра                                                        | вка                                                                |                             |                  |              |       |       |     |      |        |
| [root<br>bash:<br>[root<br>[root<br>[root<br>[root<br>ux_am<br>Verif<br>Uncom<br> | @localh<br>/home/<br>@localh<br>@localh<br>docalh<br>dod.run<br>ying ar<br>pressin | ost ~<br>ed/Di<br>ost ~<br>ost D<br>ation<br>ost D<br>chive<br>g Dr. | ]# /hon<br>stribut<br>]# cd /<br>istribu<br>sill 1<br>istribu<br>web fon | ne/ed/Dis<br>tives/: 9<br>/home/ed/<br>utives]#<br>.0-190513<br>utives]#<br>rity A<br>r Linux W | tribu<br>To Ka<br>Distr<br>21454<br>./drw<br>ll go<br>orkst | tives/<br>Tanor<br>ibutive<br>fstek~1<br>eb-work<br>od.<br>ations. | es/<br>linux_an<br>(station | nd64.r<br>1s_11. | un<br>1.0-19 | 05132 | 145+f | ste | ≥k~l | in<br> |
| '/tmp<br>XOpen<br>No pr<br>Runni<br>[root                                         | /selfgz<br>IM() fa<br>inters<br>ng "/op<br>@localh                                 | 91291<br>iled<br>t/drw<br>ost D                                      | 1019/se<br>!<br>eb.com/<br>istribu                                       | etup.sh'<br>/bin/drwe<br>utives]#                                                               | b-ctl                                                       | cfset                                                              | Root.Us                     | seClou           | d yes"       |       |       |     |      |        |

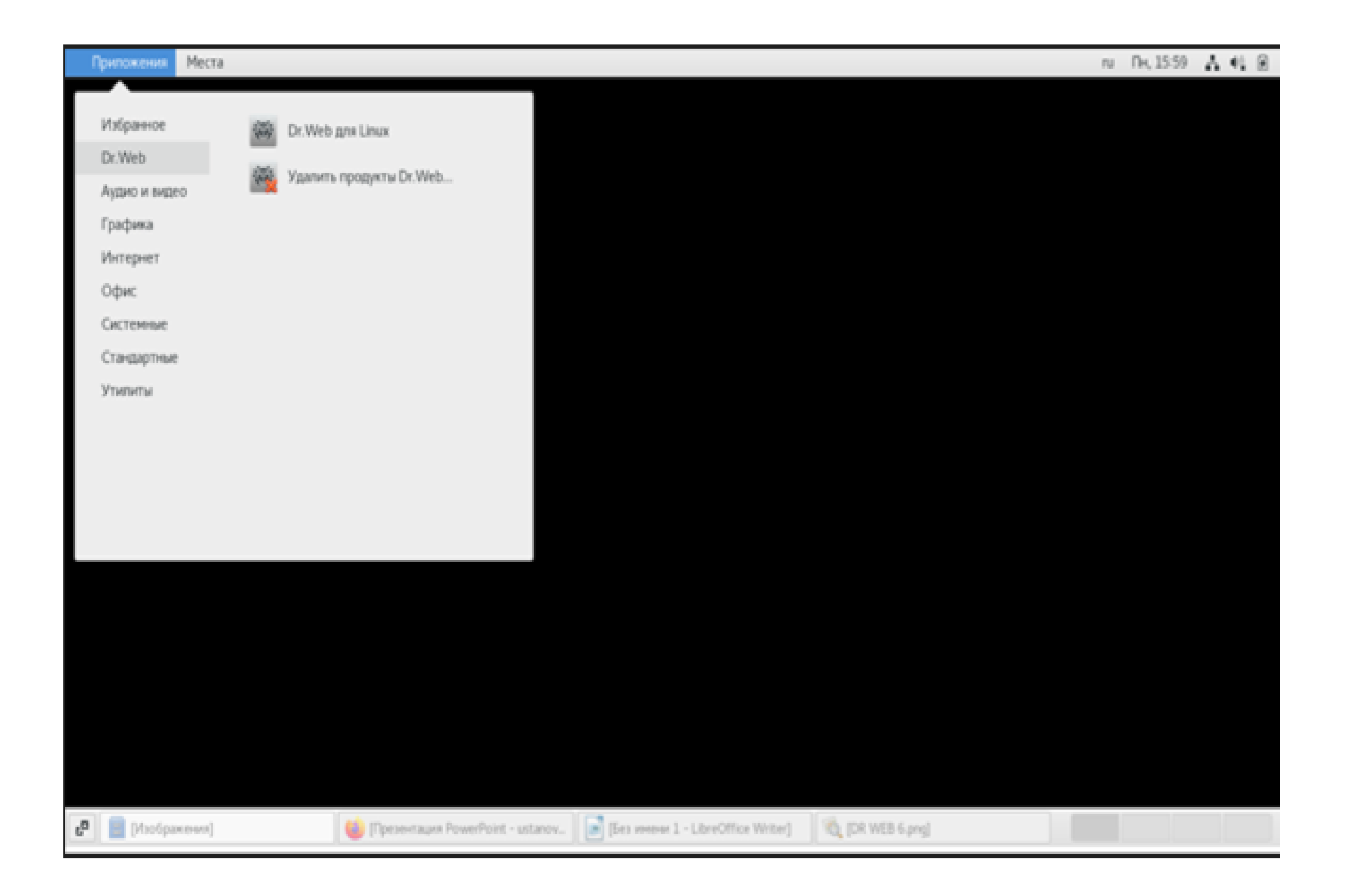

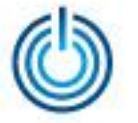

Установка антивирусной программы Dr.WEB Desktop Security Suite 10.1 в клиентской операционной системе MCBCфера 7.3 APM

## Спасибо за внимание

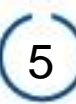